The procedures for the payment of Tuition Fee

1. Sign in to the campus information system(<u>https://ecsa.ntcu.edu.tw/</u>)

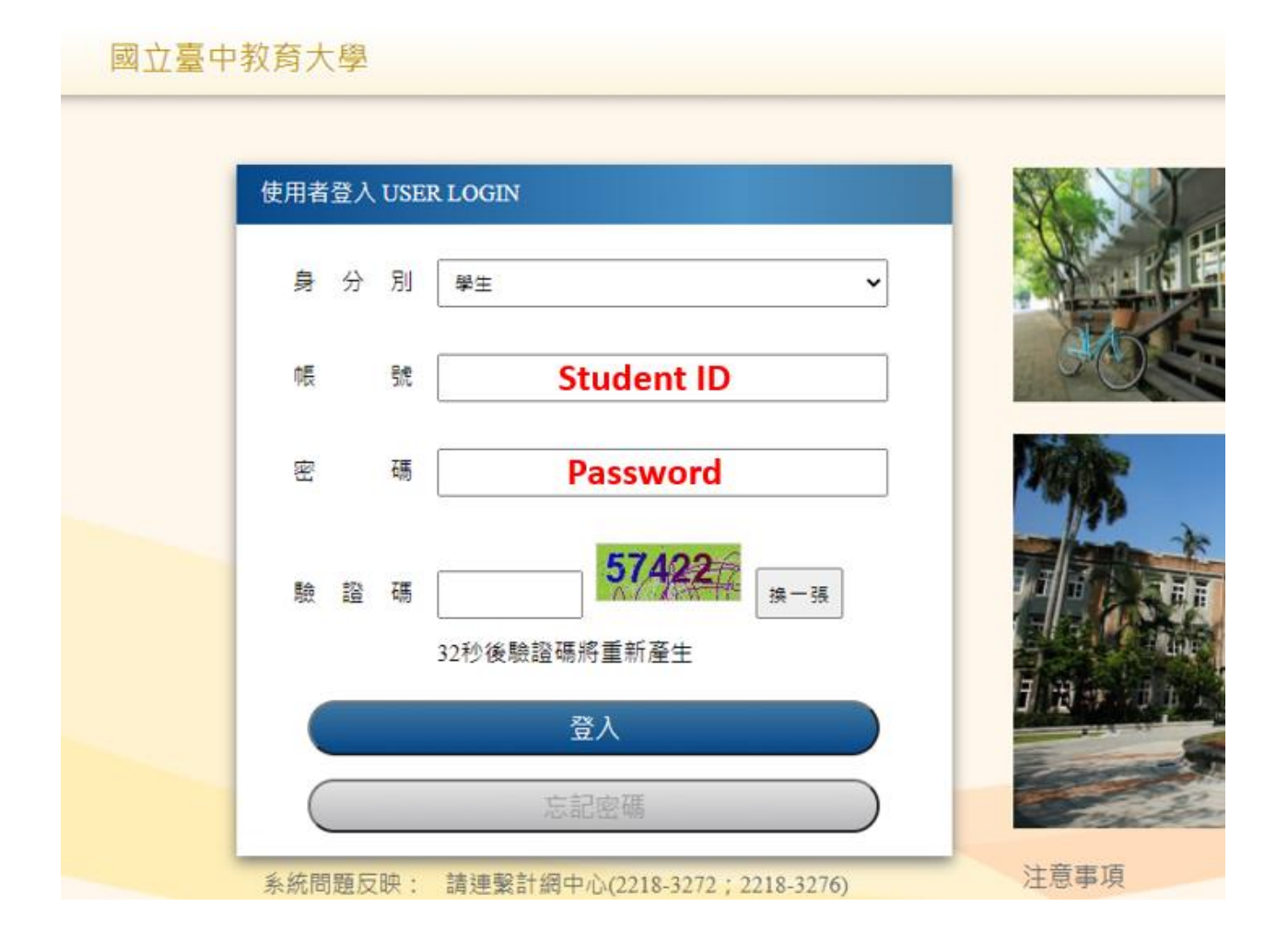

## 2. Click the <u>"Enter the student information system"</u>

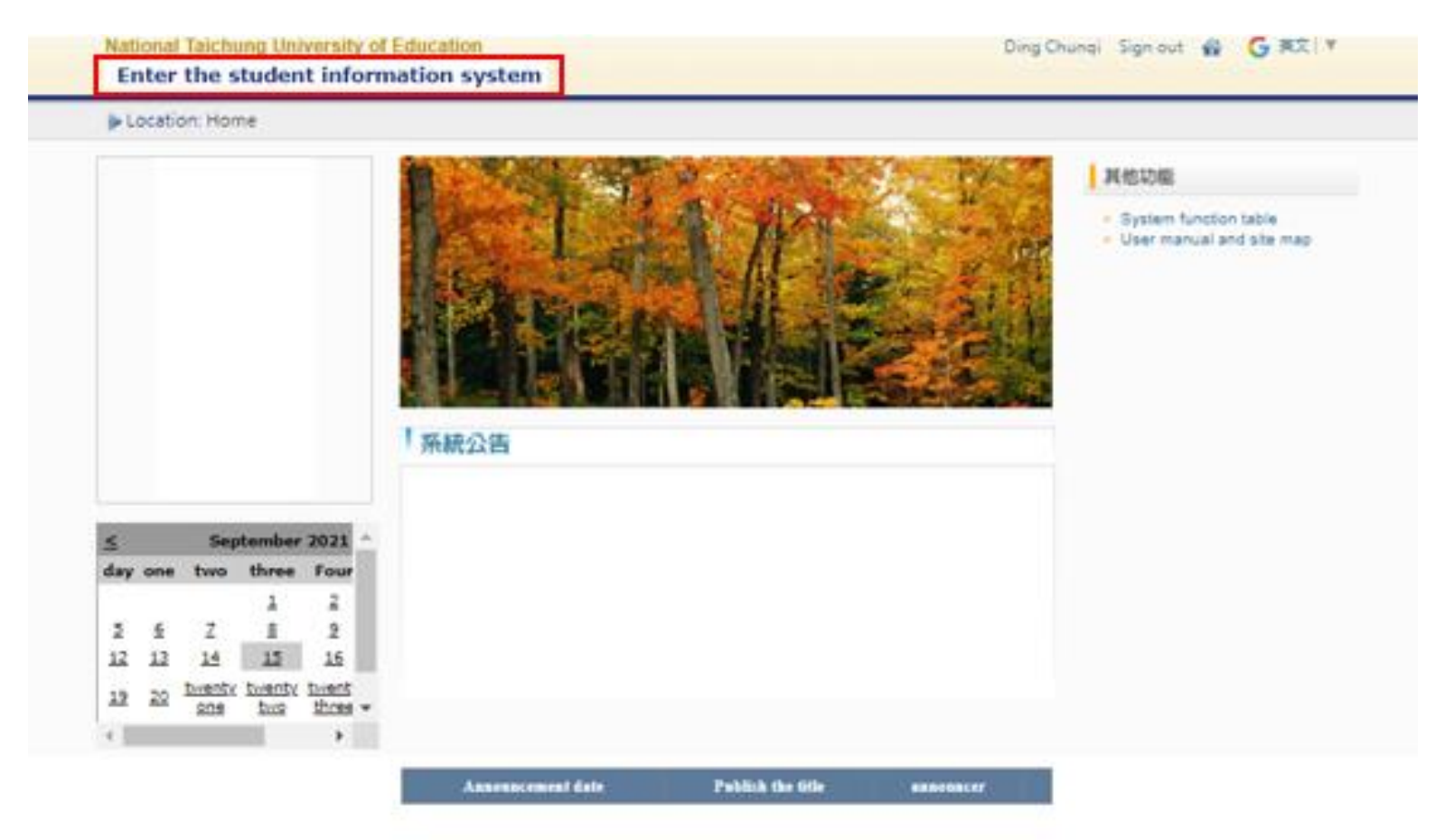

## 3. basic information → Click the <u>"Payment slip download"</u>

| National Taichung University of E<br>Enter the student informa                                                                                                    | ducation<br>ation system                                                                                                    | Ding Chunqi                                                                                                    | Sign out 🔮 🧲 英文 🔻                                                                                                    |  |  |  |  |
|----------------------------------------------------------------------------------------------------|----------------------------------------------------------------------------------------------------|----------------------------------------------------------------------------------------------------|----------------------------------------------------------------------------------------------------|--|--|--|--|
| Current position: Enter the studen                                                                                                    | t information system                                                                                                    |                                                                                                    |                                                                                                    |  |  |  |  |
| basic information                                                                                                    | Application for Student Status                                                                                                    | General application                                                                                                    | subject system                                                                                                    |  |  |  |  |
| Basic personal information<br>Student password change<br>Payment slip download<br>Tuition and fees announcement<br>Maintenance of rental<br>information<br>Traffic accident report<br>Motorcycle survey and bicycle<br>application<br>Announcement Information<br>Warning record<br>Questionnaire list | Dual major application for minor<br>department/abandonment<br>Application for Tuition and<br>Miscellaneous Fee Reduction<br>Apply for extension of study<br>period<br>Transfer application<br>Essay oral test application<br>Application for suspension<br>Return to school application<br>Withdrawal application | Military service online application<br>Dormitory online application<br>Online application<br>Online application for dormitory<br>repairs<br>Access control online application<br>List of Waisu (Su Committee)<br>School Ioan application<br>Application for exemption from<br>disadvantaged bursaries<br>Application for scholarships and<br>bursaries inside and outside the<br>school<br>Check the record of application<br>for scholarships and bursaries<br>Venue class schedule query | Enter the course selection system<br>Enter the course selection system<br>(English version)<br>Enquiry of registration number for<br>course selection in the first stage<br>Query the result of the first stage<br>registration course selection<br>Manually add or cancel online<br>application<br>Mid-term suspension online<br>application<br>Inquiry of approved records of<br>mid-term suspension<br>Whether or not the subject<br>setting of a master's<br>course/master's doctoral course<br>should be credits for graduation<br>Course selection record (Log)<br>query |  |  |  |  |
| Result inquiry                                                                                                    | Timetable query                                                                                                    | Leave, absence, rewards and                                                                                                    | OfficeHour                                                                                                    |  |  |  |  |
| Semester results query                                                                                                    | My class schedule                                                                                                    | punishments                                                                                                    | OfficeHour application                                                                                                    |  |  |  |  |

Inquiry of past results (new) Critical score warning Application for score credit Application for pre-training subjects and cross-faculty subject credits

Class schedule query

Teacher's timetable query

Classroom schedule query

School-wide course information

Online leave (text) Personal leave absence record Personal reward and punishment record Warning message

Single subject missing record

OfficeHour records

## 4. Choose payment category-tuition and fees and click <u>"Download bill"</u>

| iurrent p            | osition: Enter the Student Ir               | nformation System > Ba                      | isic Information > Do                   | wnload the Paym                  | ient Slip                  | + open menu                                |
|----------------------|---------------------------------------------|---------------------------------------------|-----------------------------------------|----------------------------------|----------------------------|--------------------------------------------|
| r those s<br>cademic | who want to pay by credit c<br>Payment Type | ard, please copy the "D<br>write-off number | ebit Number" and pa<br>Payment deadline | ste it into the de<br>Amount due | bit number on the<br>state | e screen of Taiwan Bank                    |
| 1102                 | Institute Tuition and Fees                  | 7130482181033181                            | 2022/02/21                              | 18,303                           | not<br>downloaded          | Download Bill Online ATM<br>Credit Card Pa |
| 1101                 | Institute Tuition and Fees                  | 7130482031009967                            | 2021/09/23                              | 30,403                           | Payment<br>completed       | Download prov                              |
| 1101                 | credit fee                                  | 7130482025003036                            | 2021/11/15                              | 15,000                           | Payment<br>completed       | Download prov                              |
| 1092                 | Institute Tuition and Fees                  | 7130481181006898                            | 2021/02/22                              | 18,301                           | Payment<br>completed       | Download pro                               |
| 1092                 | credit fee                                  | 7130481178003297                            | 2021/04/15                              | 18,000                           | Payment<br>completed       | Download prov                              |
| 1091                 | Institute Tuition and Fees                  | 7130481031061146                            | 2020/09/14                              | 19,101                           | Payment<br>completed       | Download prov                              |
| 1091                 | Make up the difference                      | 7130481031066810                            | 2020/10/29                              | 300                              | Payment<br>completed       | Download prov                              |
| 1091                 | credit fee                                  | 7130481008002809                            | 2020/11/05                              | 18,000                           | Payment                    | Download pro                               |

5. You will see the form like this and you can download and print it. Then, bring this form and money to

the convience store, post office or Bank of Taiwan to pay the tuition fee.

| National Taichung University of X Payment_Bill | ×            | +                         |              |                               |               |               |                | Ý        | -    | ٥            | ×   |
|------------------------------------------------|--------------|---------------------------|--------------|-------------------------------|---------------|---------------|----------------|----------|------|--------------|-----|
| ← → C                                          | ormTest.ashx |                           |              |                               |               |               |                |          | 8 1  | à 🐒          | I   |
| 🛗 應用程式 📓 Yahoo奇岸 🌀 Google 📀 📂 Manufacture      | rs, Su 📀     | 阿里巴巴外贸学院                  | 📙 中臺科科       | 大學 📒                          | 台中较剪大學 🦲      | youtube       | ,pttplay 🛄 小   | 统TV      | - 24 | <b>国 殿</b> : | 讀清單 |
| ≡ Payment_Bill                                 |              | 1/1   -                   | 100% +       | - 1                           | ୬             |               |                |          | Ŀ    | ē            | :   |
|                                                | 中華民國1114     | 國立<br><sup>12月9日</sup>    | 臺中教育         | 大學 110                        | 學年度第 2        | 2 學期 銷        | 生費 單<br>製草額利   | :研究所學維費  |      |              |     |
|                                                |              | 丁純棋                       |              | ****                          |               | 管理學院 文化創意產業設計 |                | 经营管理研    | *    |              |     |
|                                                | 拳銃           | BBM109114                 | 1            |                               |               | 士班            | 二年級            |          | 1    |              |     |
|                                                | 收            | 入科目                       | 金額           | ø                             | 1.人科目         | 金額            | 就學貸款           | 金額       | 加力   |              |     |
| ¥                                              | 电解及间端通2      | (建用費(可貸)                  | 367          |                               |               |               | 吉杨荣            | 3,000    | 直接   |              |     |
|                                                | 學雜費基款(可      | <b>背</b> )                | 10, 820      |                               |               |               | 带会营            | 99, 999  | îtt  |              |     |
|                                                | 平安保险費(可      | <b>莽</b> )                | 216          |                               |               |               | 生活費(限低收<br>生)  | 40,000   | 款人   |              |     |
|                                                | 住宿費(含宿桐      | )(可發)                     | 6, 900       |                               |               |               | 生活費(限中払<br>收生) | 20,000   | 收款   |              |     |
|                                                | 杨劳助带金(减      | 免)                        | 0            |                               |               |               | 延移生弹费          | 16,000   |      |              |     |
|                                                |              |                           |              |                               |               |               |                |          |      |              |     |
|                                                |              |                           |              |                               |               |               |                |          |      |              |     |
|                                                |              |                           |              |                               |               |               | 可發總額           | 197, 302 |      |              |     |
|                                                | 應繳金額         | Amount Due :18            | 8, 303       | 銷帳編                           | St Cancel A/C | NO. : 7130    | 482181033181   |          |      |              |     |
|                                                | 新台幣:畫        | 台警:壹萬捌仟爹佰掌爹元整             |              | 織費期限 Payment Period:111年2月21日 |               |               |                |          |      |              |     |
|                                                | 一、徵費方式       | :<br># = ## + ## - ## - • | 6 # 11 # # # | -                             |               |               |                |          |      |              |     |

1. 可持本旱全超商、新局、台頭臨機做賣。

| <ul> <li>Constrained Taichurg</li> <li>○ 另存新檔</li> <li>← → ∨ ↑ ↓ &gt;</li> </ul> | allaivarcity of Y Daymont Bill Y 上<br>A 株 > 下載 > V ひ の 搜尋下載                                                                                                    | ×      |                | ++0 |          |
|----------------------------------------------------------------------------------|----------------------------------------------------------------------------------------------------|--------|----------------|-----|----------|
| 組合管理 ▼ 新増計                                                                       | 資料夾 🎼 🔹 🌘                                                                                                    | 2      | 十室科            | 又入學 |          |
| .> 本機<br>■ 3D 物件                                                                 | ▲ 名稱 修改日期                                                                                                    |        | % -            | + I | <b>;</b> |
| ➡ 下載                                                                             | ▶ 繳費單 2022/2/9 下午 04:22                                                                                                    |        |                |     |          |
| <ul> <li>注 文件</li> <li>♪ 音樂</li> <li>二 桌面</li> <li>三 圖片</li> <li>1 影片</li> </ul> | <ul> <li>◇ 很久以前(4)</li> <li>▲ 109學年度第3梯次「大專校院推動創新創業教 2020/12/23 下午 03:03</li> <li>▲ 90nctu0457015 2 2020/11/19 下午 02:32</li> <li>▲ Inter-Purchase Time Model for Associated P 2020/11/16 下午 11:42</li> <li>▲ Skype 2020/4/16 下午 11:59</li> </ul> |        | 教育<br><b>院</b> | 大學  | 110<br>級 |
| CS (C:)                                                                          |                                                                                                    |        | 額              |     | 收        |
| 🥌 DATA (D:)                                                                      | ✓ <                                                                                                    | >      | 367            |     |          |
| 檔案名稱(N): 📓                                                                       | <u>教費單 (1)</u>                                                                                                    | ~      | 10, 820        |     |          |
| 存檔類型(T): A                                                                       | Adobe Acrobat 文件                                                                                                    | $\sim$ | 216            |     |          |
| ▲ 隱藏資料夾                                                                          | 存檔(S) 取消                                                                                                    |        | 6, 900<br>0    |     |          |